【よろずや2019】ページの新規作成

1. テーマの入手

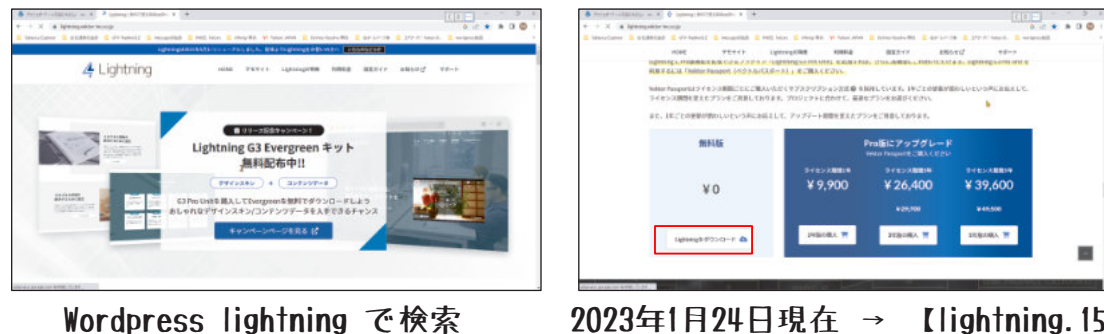

2023年1月24日現在 → 【lightning. 15. 5. 0. zip】

2. テーマのインストール

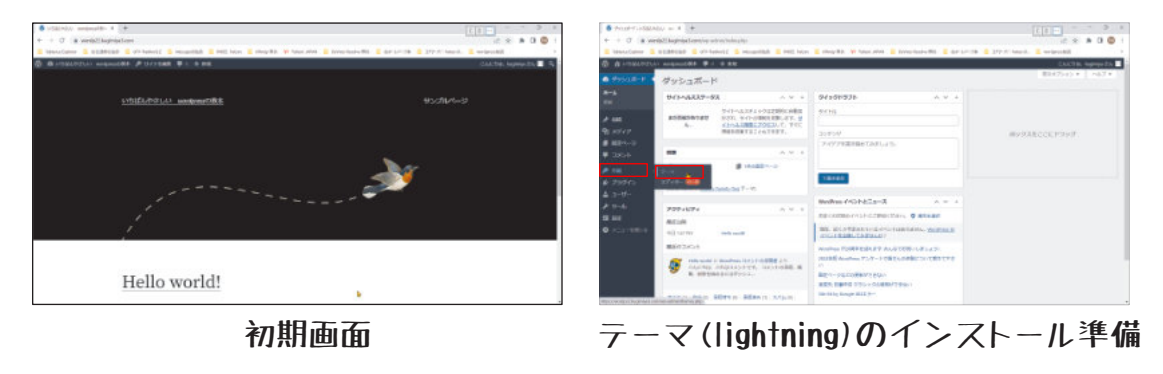

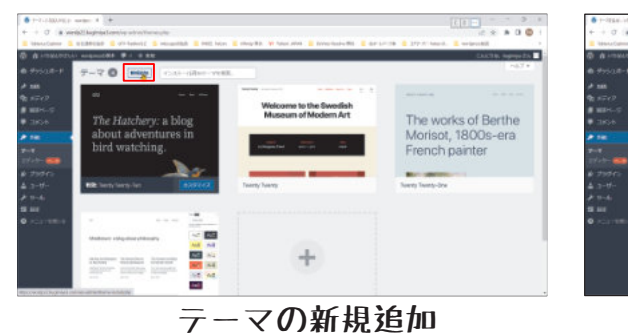

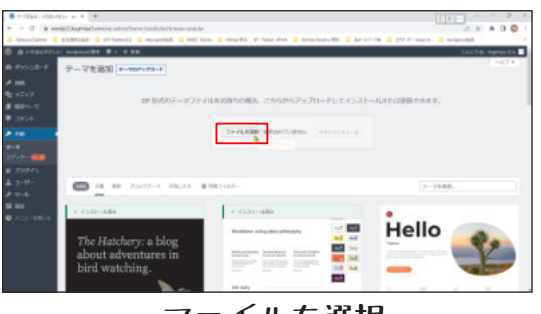

ファイルを選択

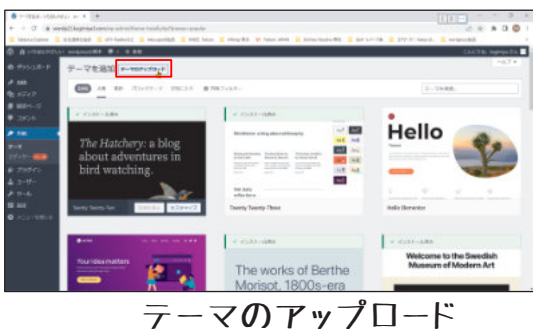

|                        | an des | Proc.528             | 0 v 34w          | <ol> <li>Weight White - 18</li> </ol> | -   |
|------------------------|--------|----------------------|------------------|---------------------------------------|-----|
| all + shouthe          |        |                      |                  | E 4 10                                |     |
| Same Mill it its       |        | 100                  | 5280             | 81                                    | 142 |
| O 22-597               |        | ann                  | 2024/2014 648    | 1140-1044-                            |     |
| E 174                  | 1      | an 22.00,00 E        | 2008, 2010-001   | TPHE IEEd-                            |     |
| - CS                   | +      | B Takining 78.43 Apr | 2024/20/13 11:40 | 687.44.00                             |     |
| San A 197.5.4(R) juan  |        | Digitizang VL&3 app  | 2878/19/10 10:08 | 2.01710.001                           |     |
| 100,100,001003700      | 1.84   | 1000                 |                  |                                       |     |
| 2 7.0 GRB541-SB8       | •      | 91.5 61              | 158              |                                       |     |
| SER COMESSIONER, MONER | S1 18  | Win Der              | ACCOMPTEND TO A  |                                       |     |
|                        |        |                      |                  |                                       |     |
| 🗰 R'                   | - 1    |                      |                  |                                       |     |
| The Windows (Cd        |        |                      |                  |                                       |     |
| - Three Letter         |        | -                    |                  |                                       |     |
| ZYLL BALL              | 1      |                      |                  | REPORTED VITAN                        |     |
|                        |        |                      |                  | 10.00 Auto                            |     |
|                        |        |                      | L                | - Million 1777                        | ~   |

ファイルを選択し開く

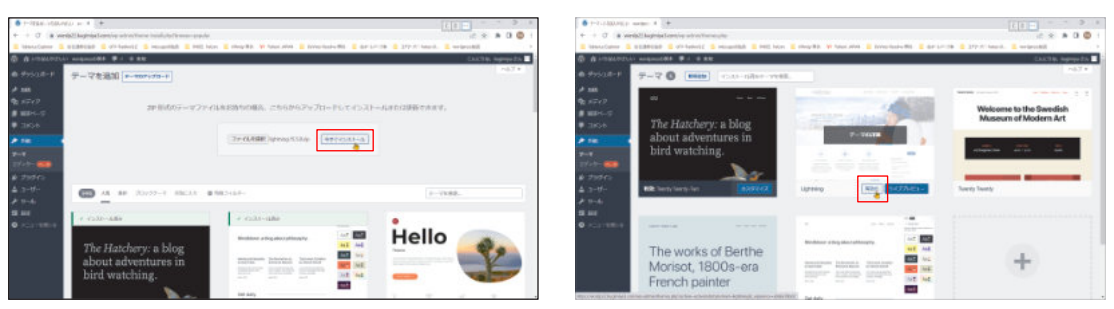

【今すぐインストール】

【有効化】

3.指示に従いプラグインのインストール

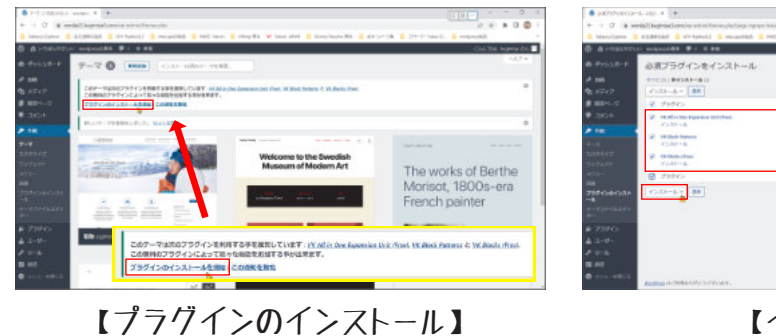

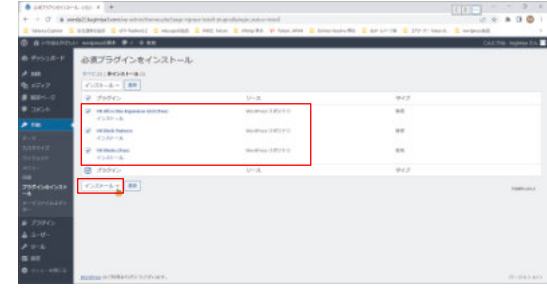

【インストール】

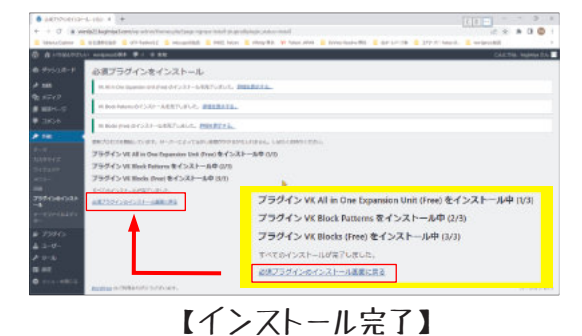

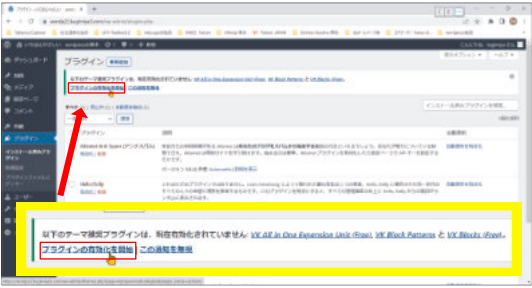

【プラグインの有効化】

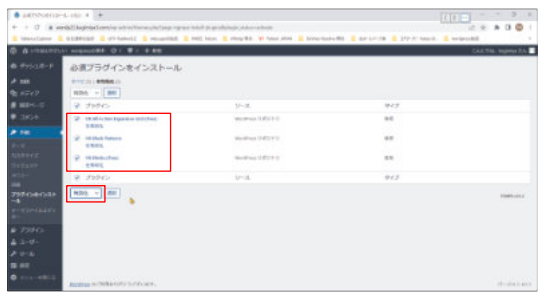

【プラグイン有効化】

4.現状(画面)の確認

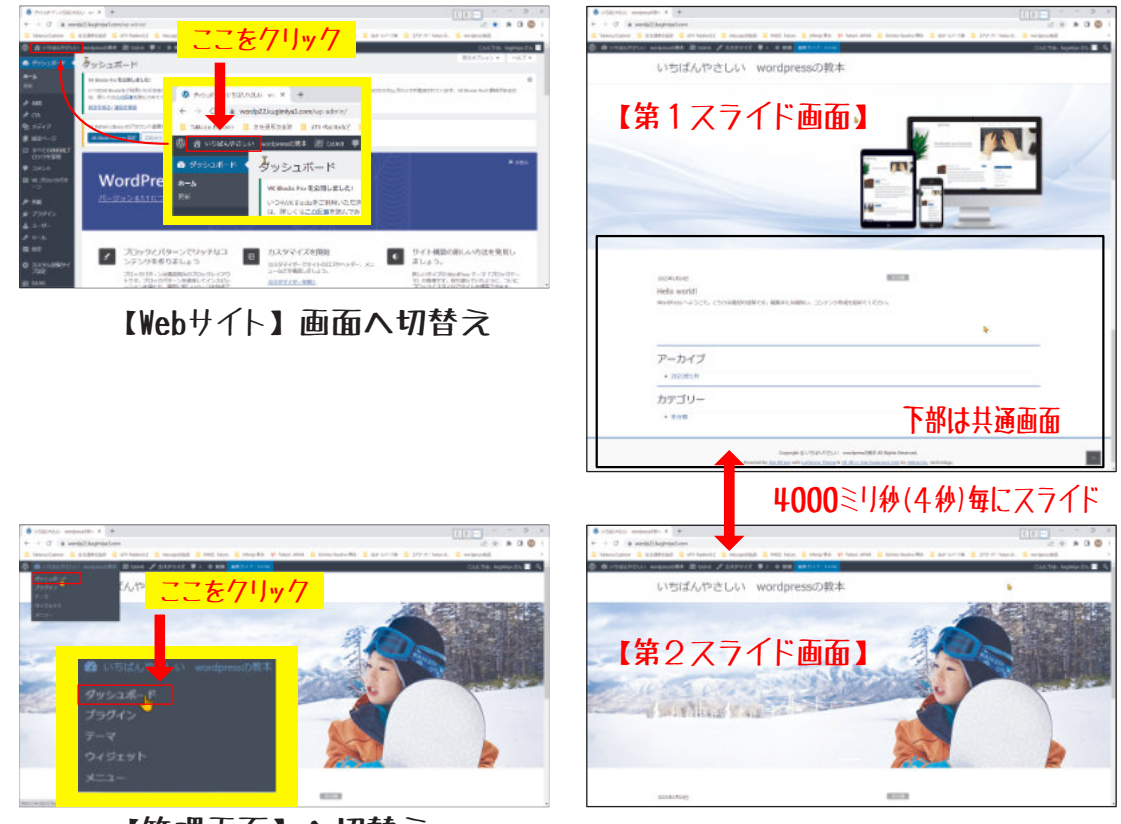

【管理画面】へ切替え

### 5.サイトをバックアップ・復元 する

(1).サイトをバックアップ/復元するプラグイン 【All-in-One-WP Migration】をインストールする。

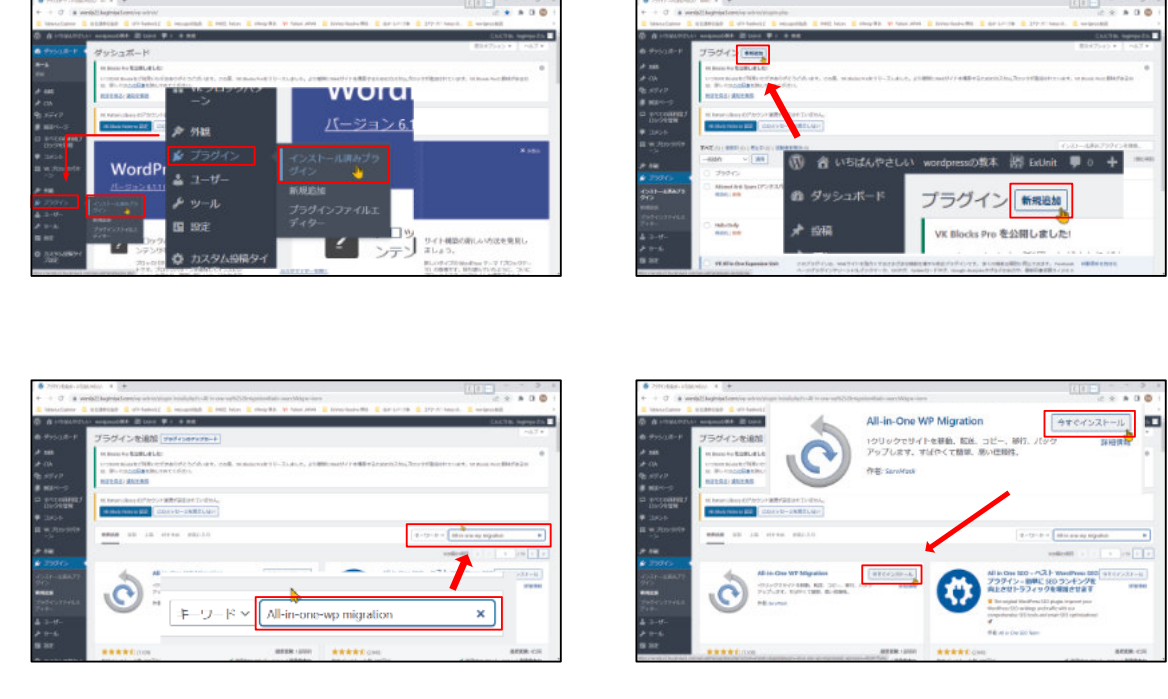

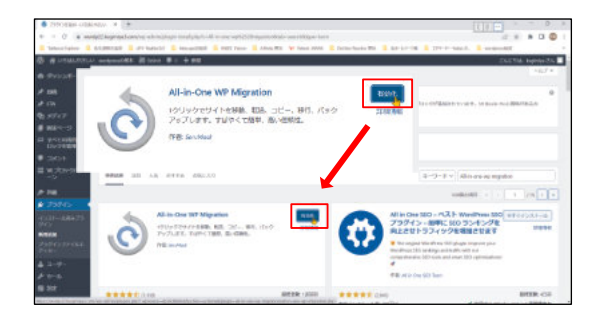

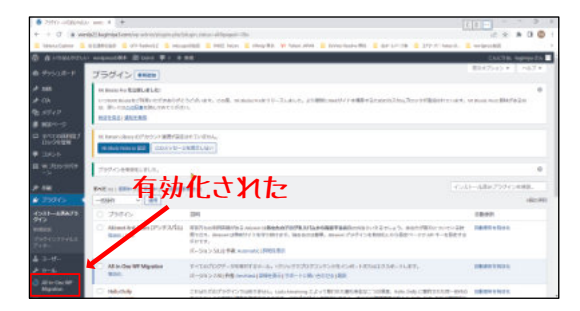

(2).サイトをバックアップ(エクスポート)する。

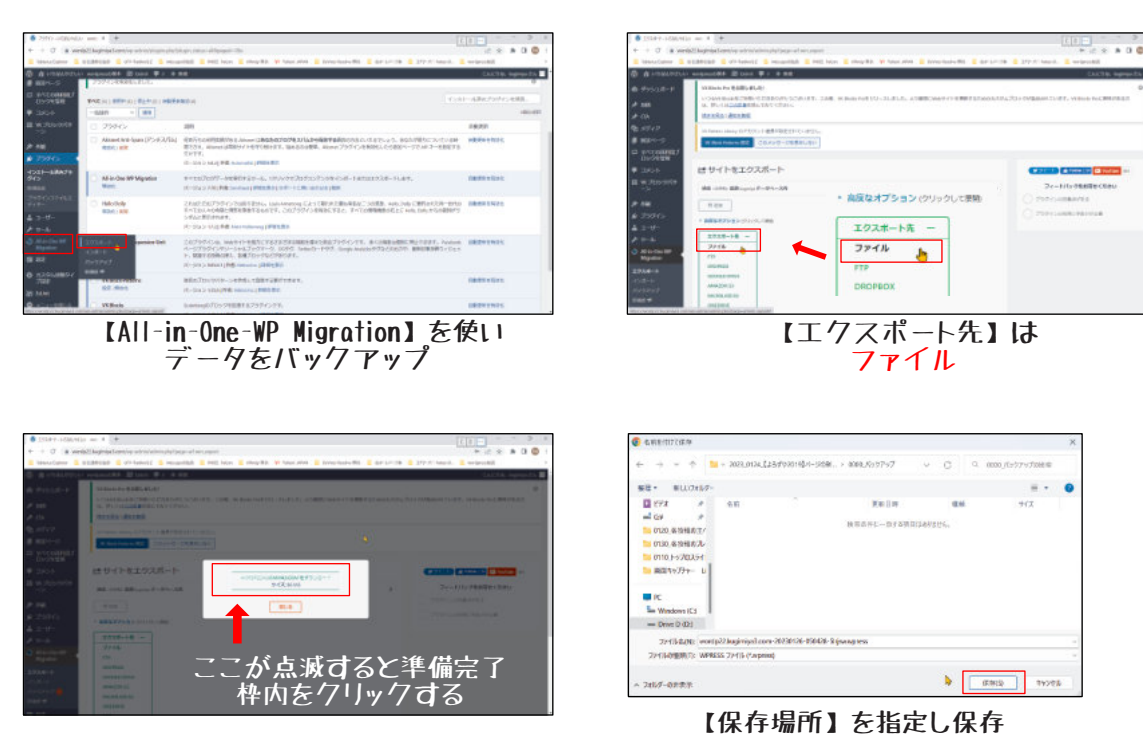

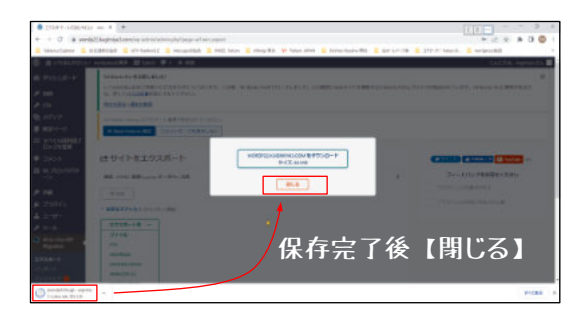

(3).サイトを復元 (インポート)する。

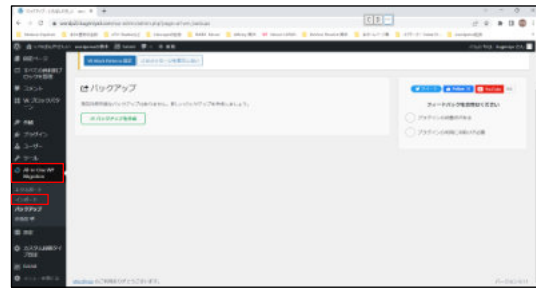

【All-in-One-WP Migration】を使い データをインポート

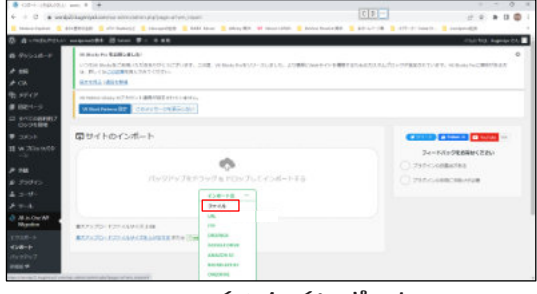

ファイルをインポート

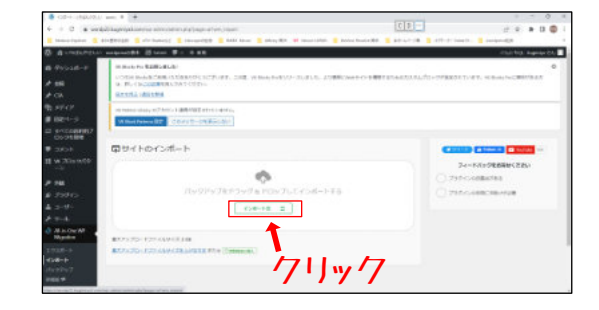

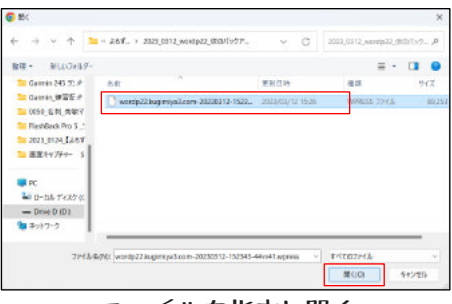

ファイルを指定し開く

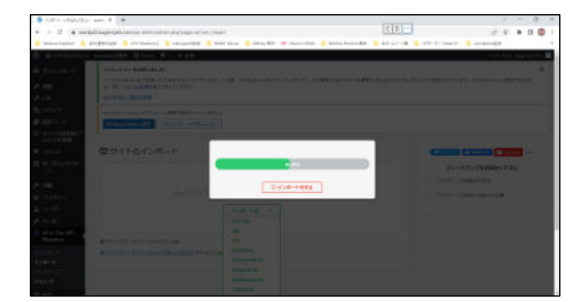

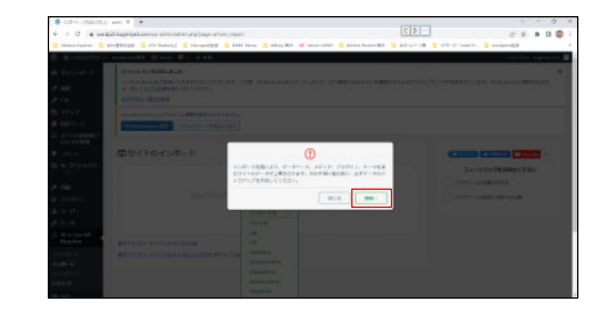

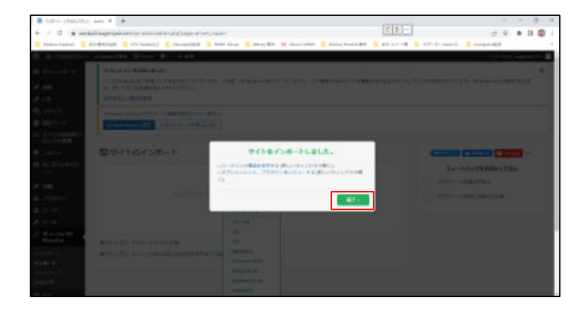

#### 6. WordPressプラグイン「PDF Embedder」の追加

「PDF Embedder」は WordPressのプラグインで、 利用する事によりWordPress記事の中で、PDFをそのまま埋め込み表示出来るようになります。

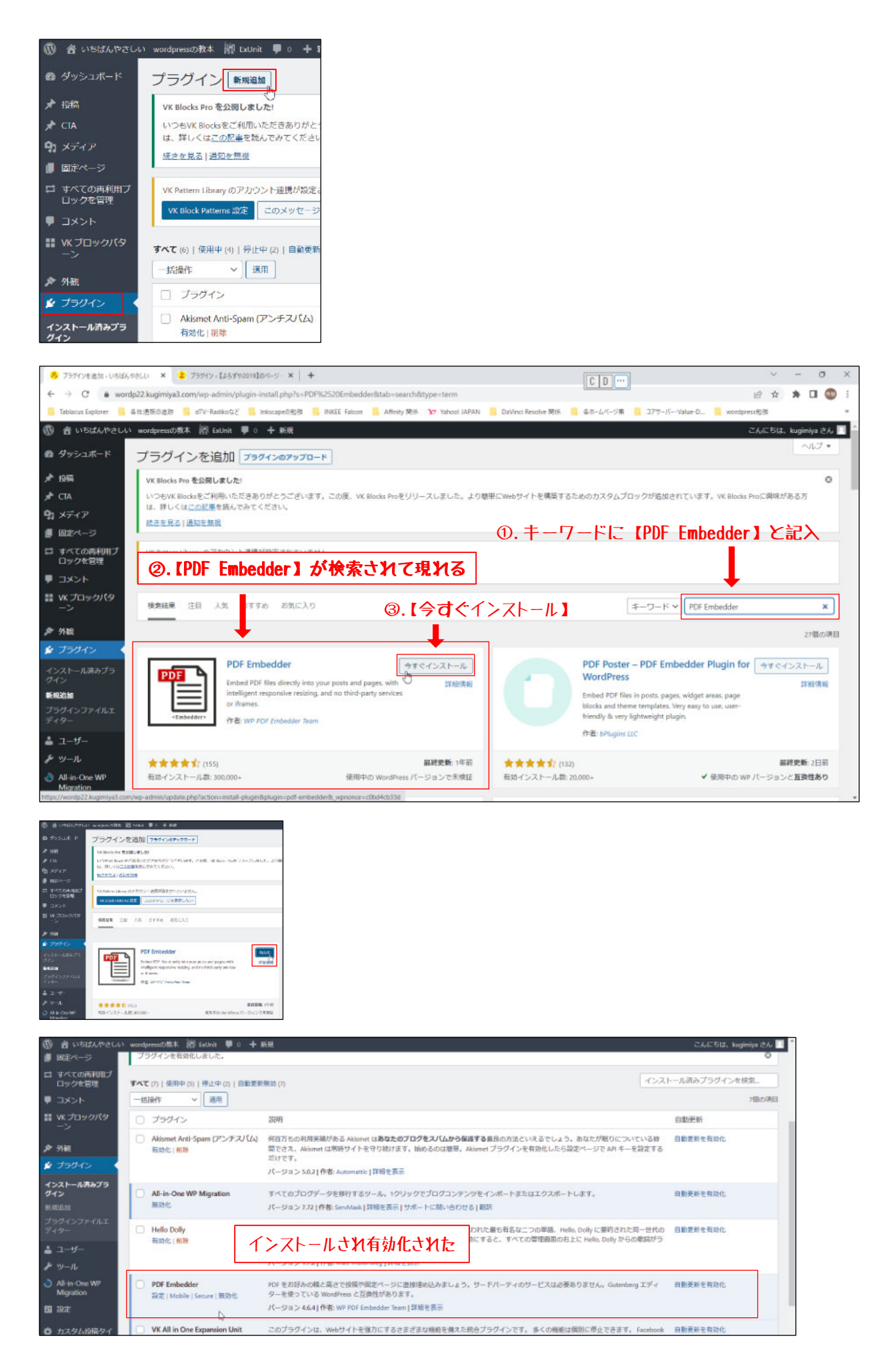

### 7.記事の作成

(1). スライド画像の変更

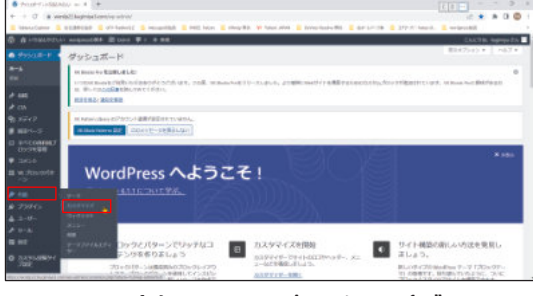

【外観】→【カスタマイズ】

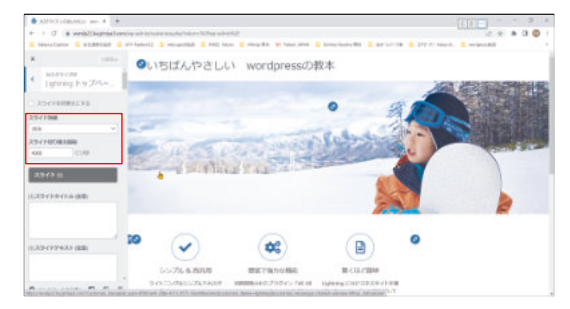

【スライド】の条件

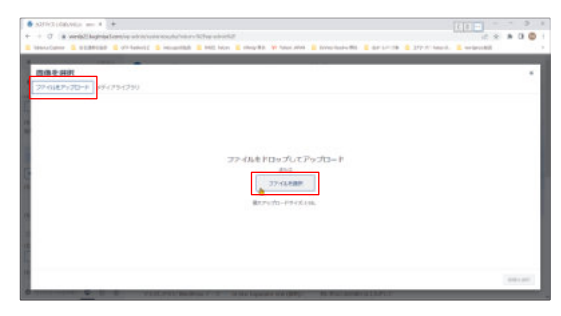

【ファイルをアップロード】 →【ファイルを選択】

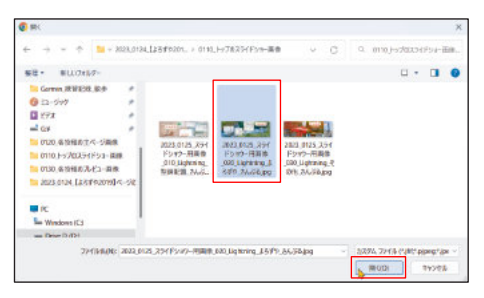

【よろずや\_さんぷる.jpg】を選択

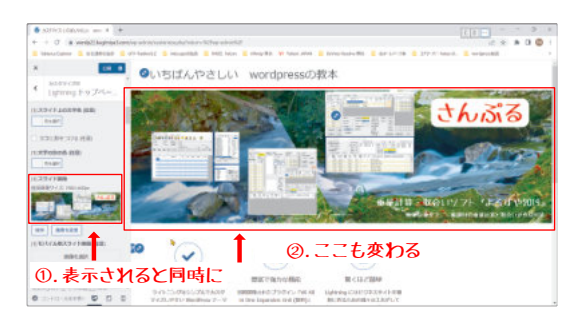

画像が変わる

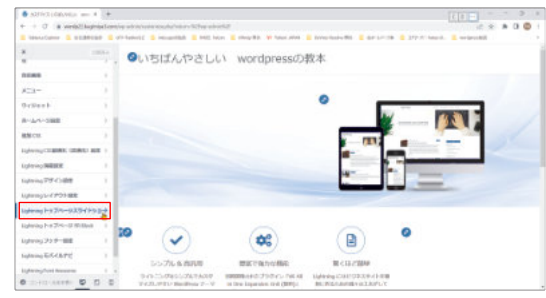

【トップページスライドショー→】

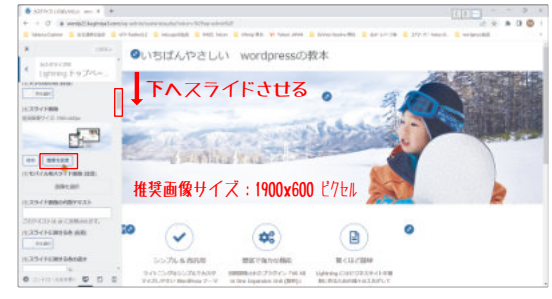

【画像を変更】をクリック

|                                                                                                    |       |                                                                                                    |                                                                                                    |                                 | ×                |
|----------------------------------------------------------------------------------------------------|-------|----------------------------------------------------------------------------------------------------|----------------------------------------------------------------------------------------------------|---------------------------------|------------------|
| ← → + ↑ №+                                                                                                    | tény. | 2023.0104_1254*020191-0.088                                                                        | ense - C                                                                                              | <ol> <li>majout,biof</li> </ol> | 52019]/i         |
| 製造・ 新ULO16-7-                                                                                                    |       |                                                                                                    |                                                                                                    |                                 |                  |
| Corner, 2019230, Sp.0                                                                                                    |       | 6.0                                                                                                | 現象目標                                                                                                  | 10 mil                          | 447              |
| () 12-547                                                                                                    |       | Bit - Kelleckarker arro                                                                            | 2023/01/25 19:1                                                                                       | 2H(b 2kb/-                      |                  |
| <ul> <li>ビデオ</li> <li>ゴ G#</li> <li>ロロンの条約相応まべージ展開</li> <li>ロTIO、トップロステイドショー回</li> <li>ロTIO、条約相応スページ展開</li> <li>ロTIO、条約相応スページ展開</li> </ul> | ;     | <ul> <li>0120.条投稿表工へ・2高校</li> <li>0130.条投稿表工人・2一冊後</li> <li>727.洗点体系</li> <li>第350回号_12</li> </ul> | 「118/1704: 2023/01/25 5566<br>9/25:184 98<br>27/16: 2021 0125, 25+175 27 - H画像 010 Lightways 早時に置<br> |                                 |                  |
| <ul> <li>2023 0124 [270792019]</li> <li>PC</li> <li>Windows (C3</li> </ul>                                                                 | ~-7R  |                                                                                                    |                                                                                                    |                                 |                  |
| - Drive D (D)                                                                                                    |       |                                                                                                    |                                                                                                    |                                 | -                |
| 22434600                                                                                                    |       |                                                                                                    | 1                                                                                                    | 8294,724% (1811 pp<br>18100) 1  | 4249 ~<br>8649 ~ |

【0110\_トップのスライドショー画像】 フォルダを選択

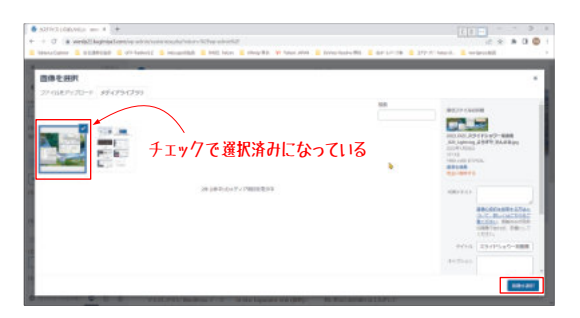

画像を選択して【画像を選択】

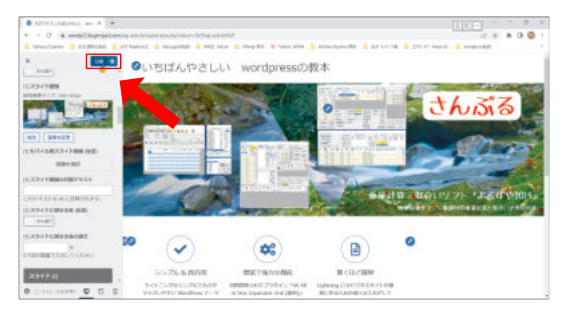

【公開】を必ず押す

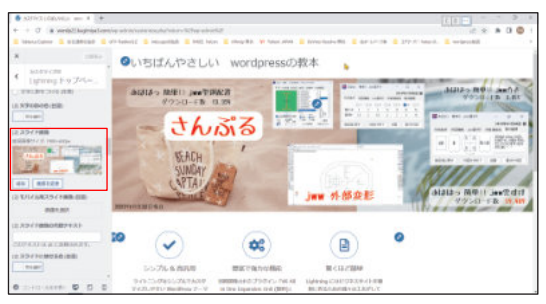

【2】 スライド画像も同様に入替える

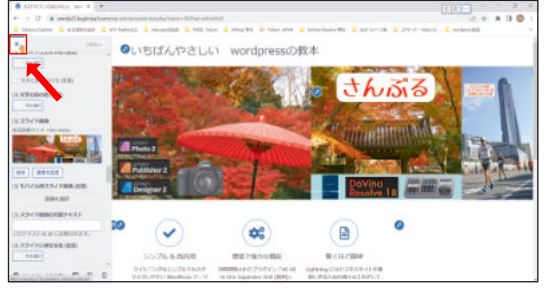

【公開】を押した後【x】を押して 【管理画面】へ戻す。

(2).サイトアイコンの変更

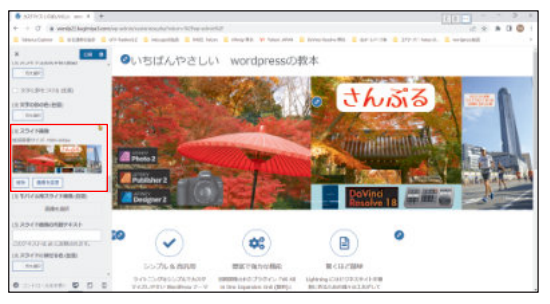

【3】 スライド画像も同様に入替える

サイトアイコンが変わった

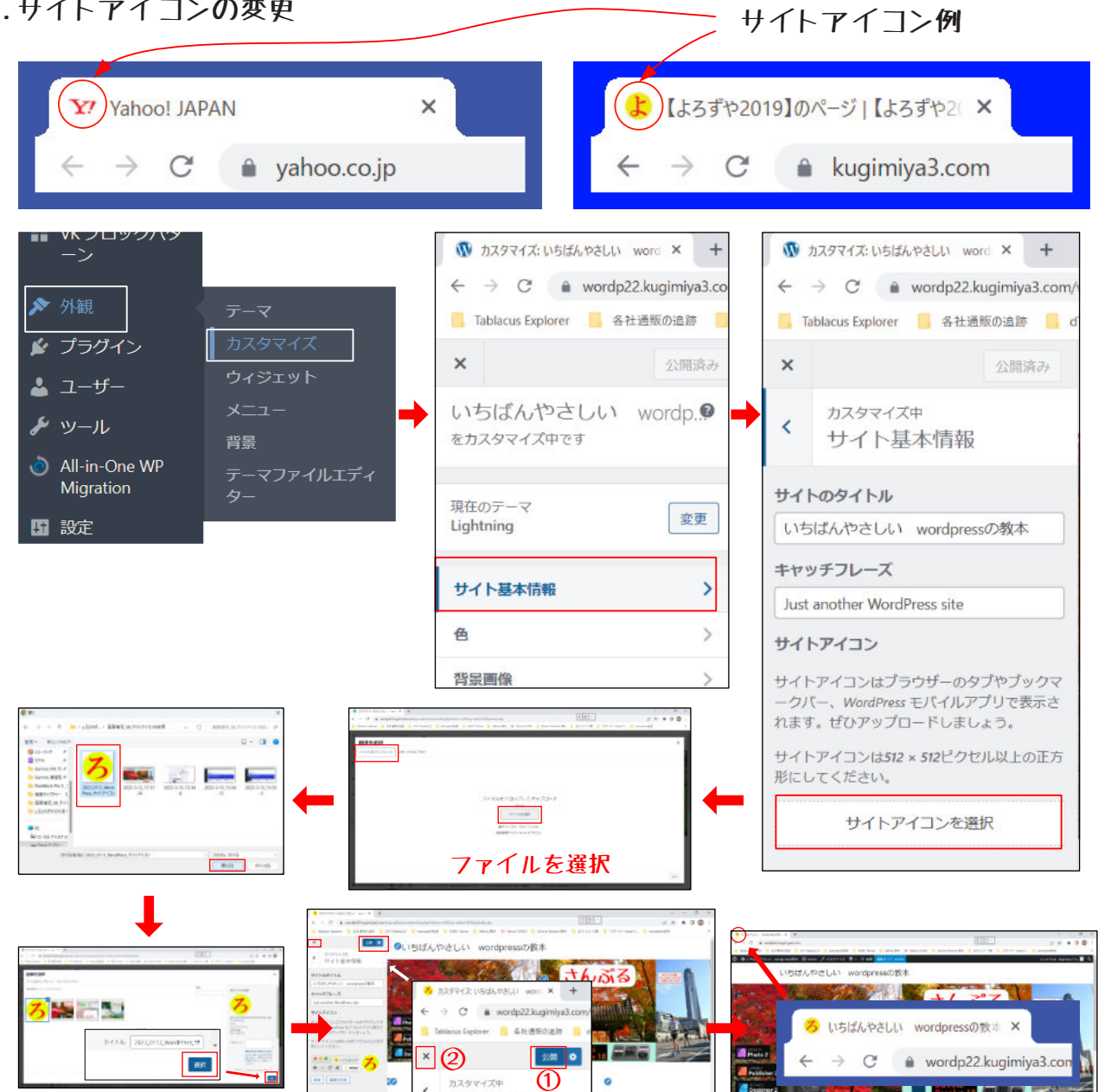

## (3).PRブロックを非表示化

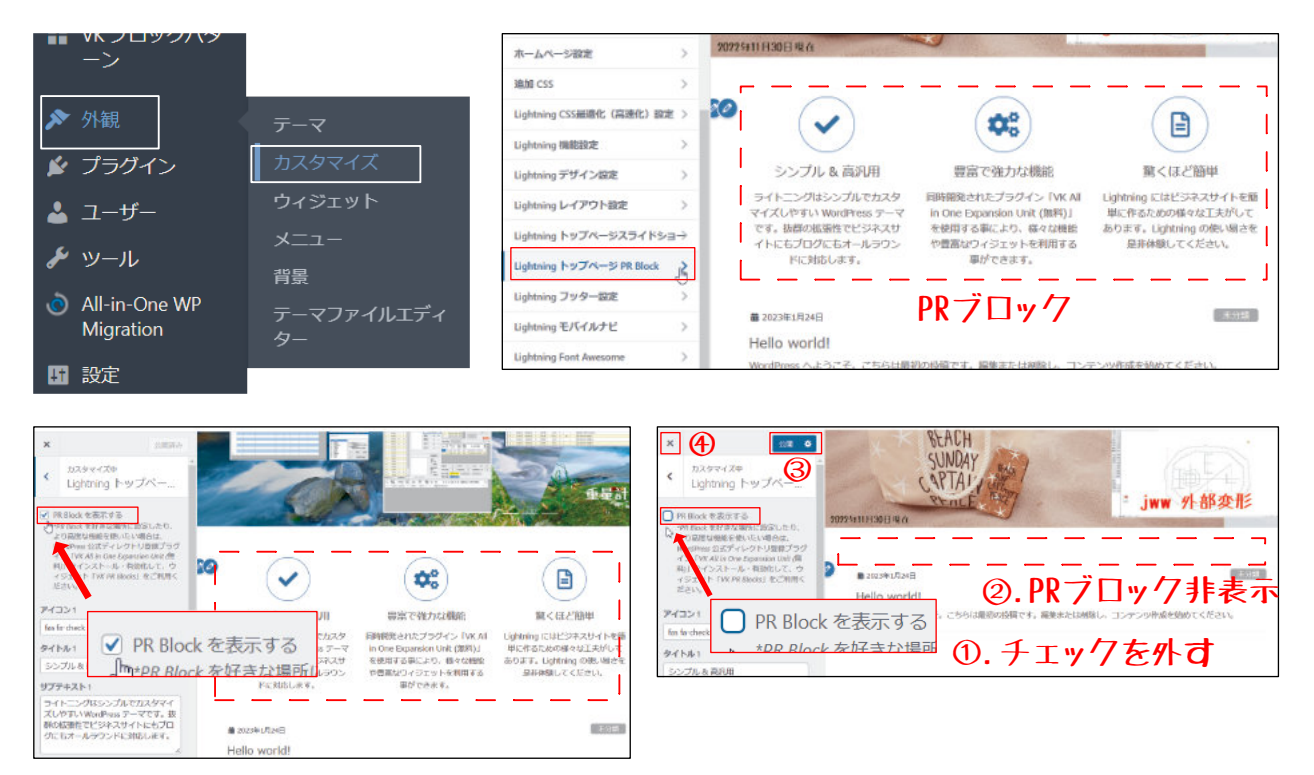

### (4).3PRエリアを作成する

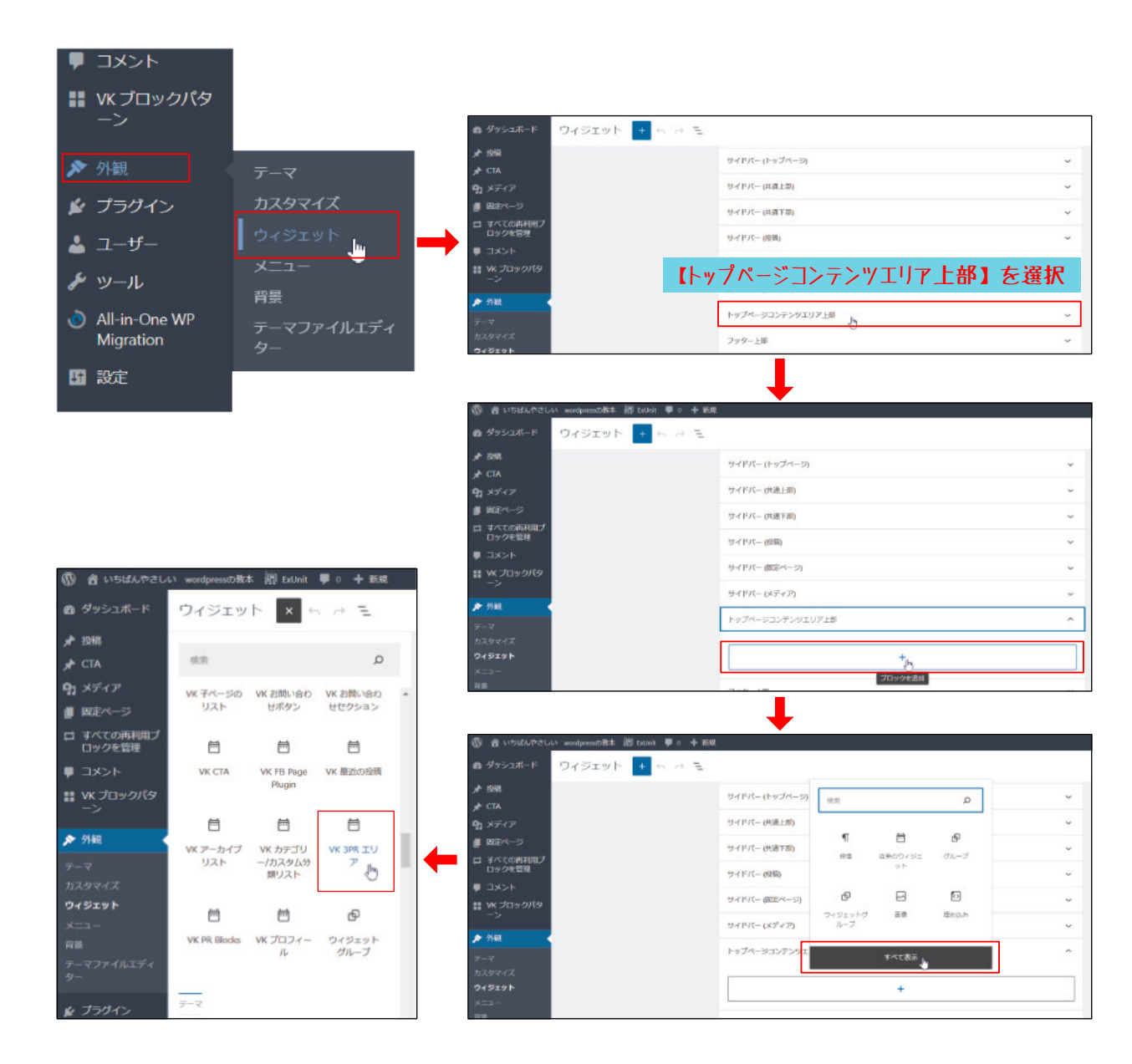

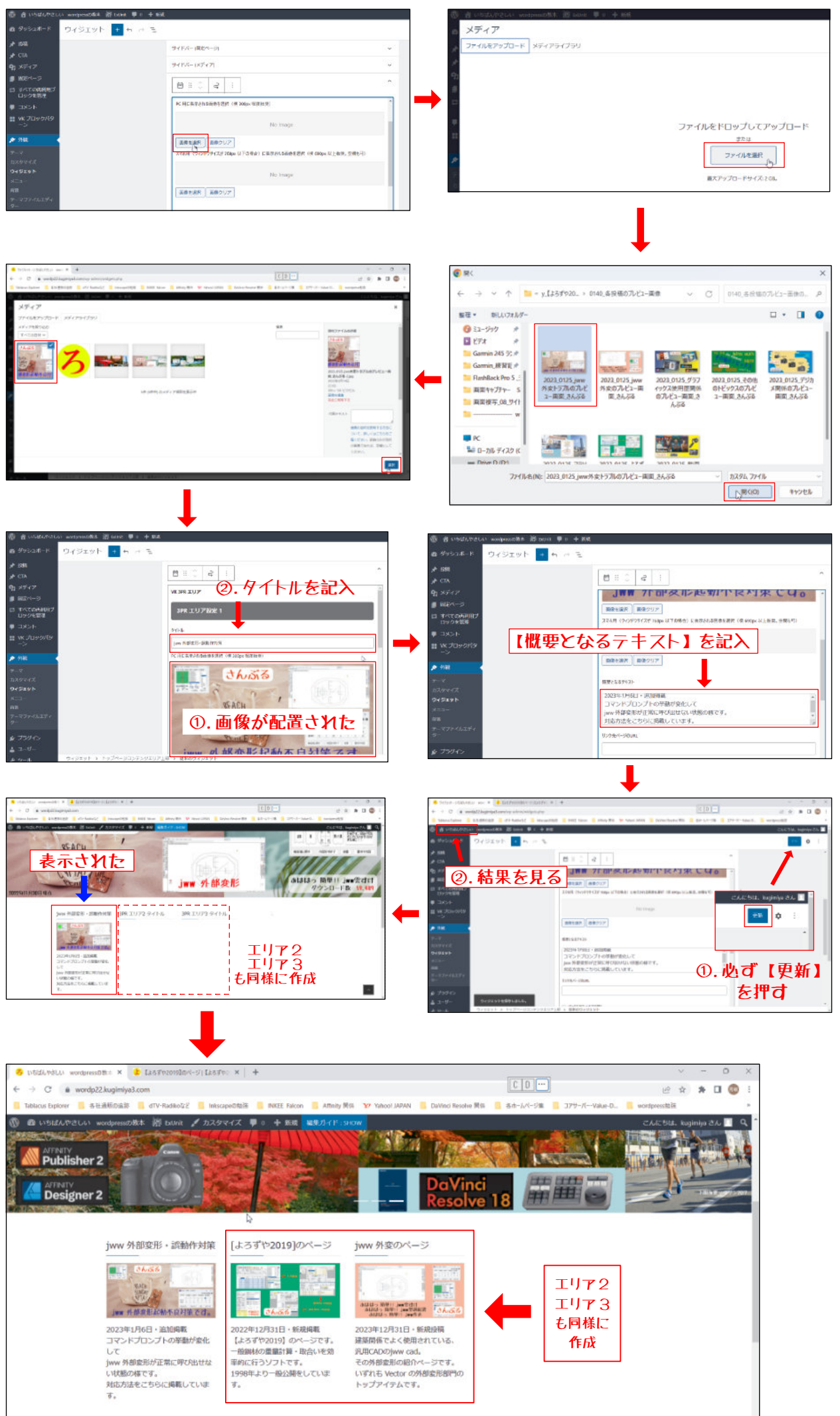

(5).固定ページを作成する

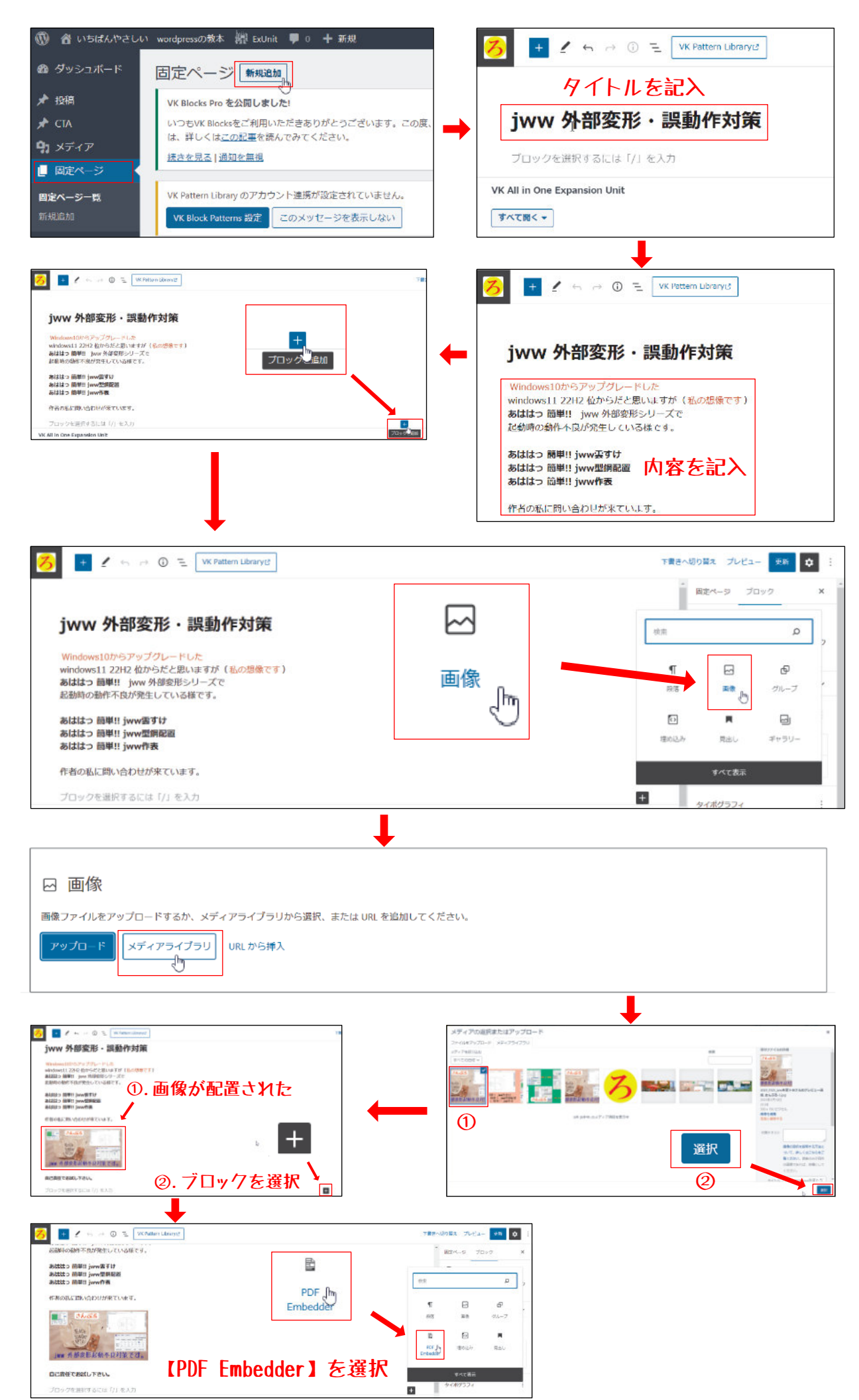

## P-(11/19)

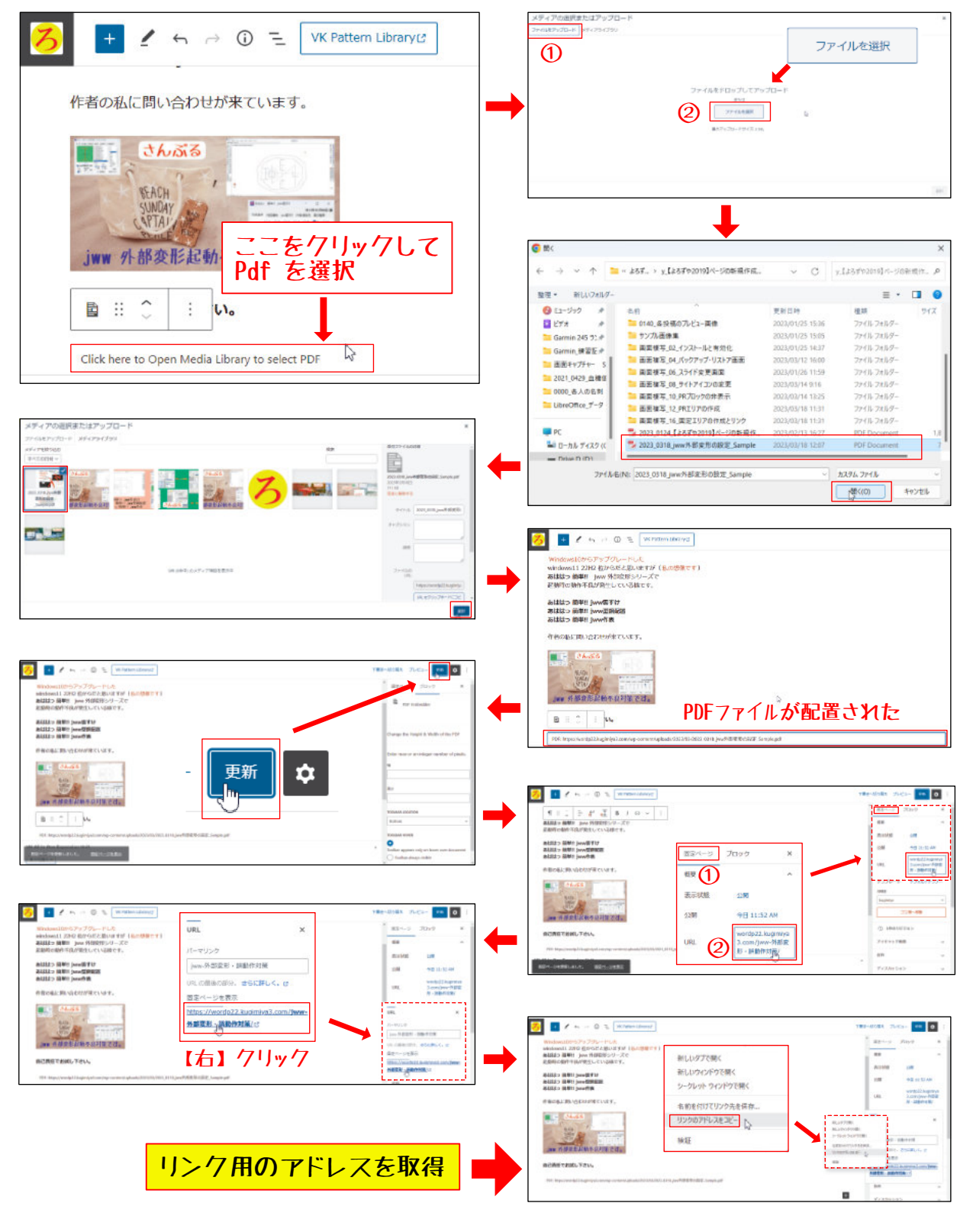

(6).3PRエリアと固定ページをリンクする

|                 |               | ◎ 音い5はんやさん/ wentproxi版本 器 failed 単 0 十 版現                     |   |
|-----------------|---------------|---------------------------------------------------------------|---|
| 🚦 VK ブロックパタ     |               | ● ダリシュボード ウイジェット + い ペ 王                                      |   |
| ーン              |               | #* 2010.<br># CTA                                             | ~ |
|                 |               | 91 ×F+7 +                                                     | T |
| ▶ 从細            |               | # B00X-3                                                      | - |
| ▶ フト推発          | テーマ           | ロックを対理<br>ロックを対理<br>モルイルナビア前                                  | ~ |
|                 | <b>カフクラノブ</b> | ■ DXDF 874-20                                                 | ÷ |
| 😰 フラクイン         | 772417        | # WK プロックパタ    >    >    >    >    >    >    >    >    >    > |   |
| 🛓 ユーザー          | ウィジェット        | → ▶ / / / / / / / / / / / / / / / / / /                       | * |
| _               | ×= V          |                                                               | ٣ |
| 🎤 ツール           |               | 9イジェット<br>メニュー サイドバー (仮定ページ)                                  | × |
| •               | 背景            | 97Fil-185779                                                  | - |
| 💿 All-in-One WP | テーマファイルエディ    | テーマンアイルエコン<br>ター<br>トップページコンデンタエリア上部                          |   |
| Migration       |               | 金 ブラウイン フックー上市                                                | ~ |
|                 |               | ▲ 3-9-<br>4 v - 1 0-824F                                      |   |
|                 |               |                                                               |   |

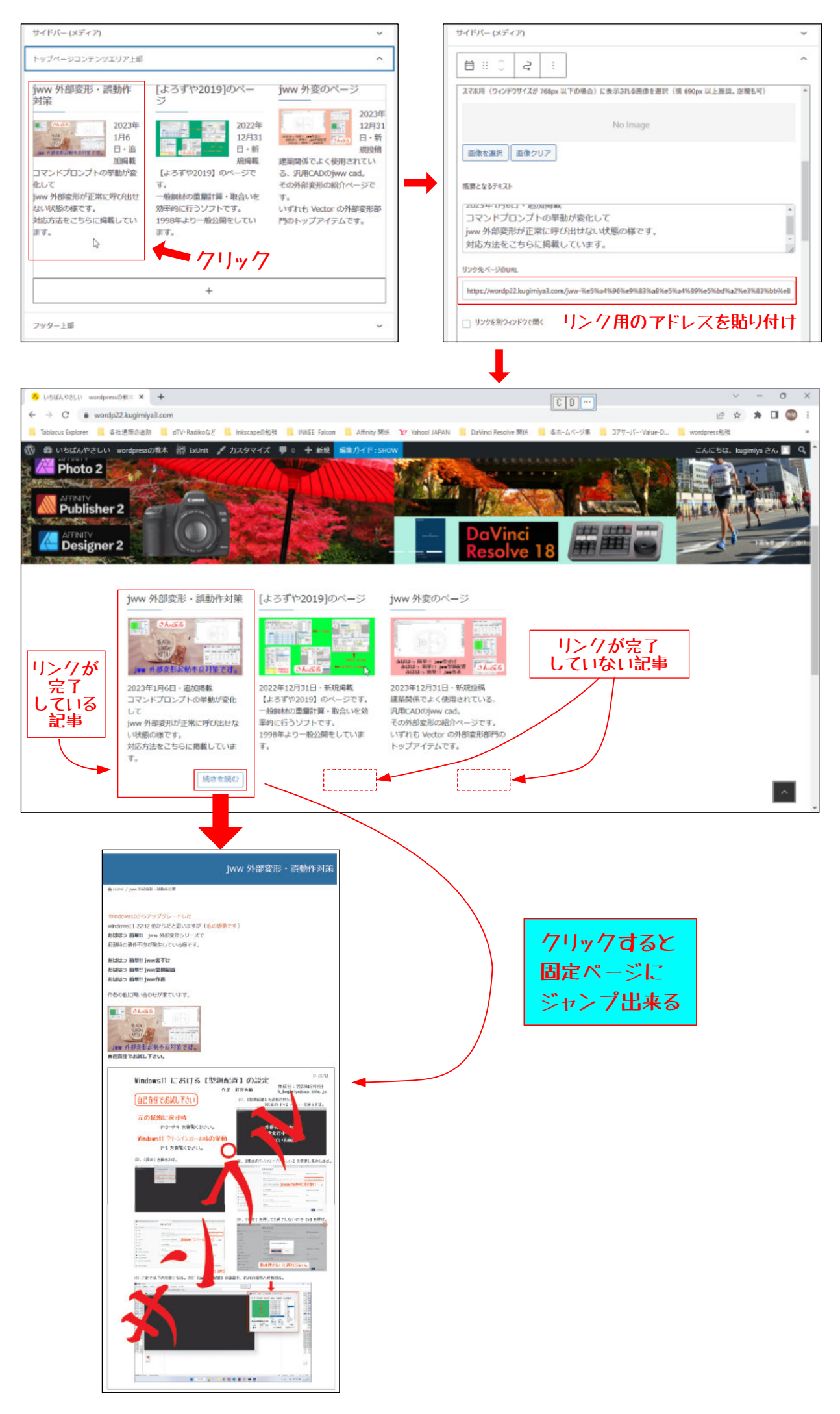

🔞 🚳 【よろずや2019】・外線作成 🖓 ExUnit 🖌 カスタマイズ 투 0 🕂 新規 編集カイド:SHOW

jww 外部変形・調動作対策 [よろずや2019]のページ

jww 外変のページ

#### 8. その他の変更

(1).サイトロゴの変更

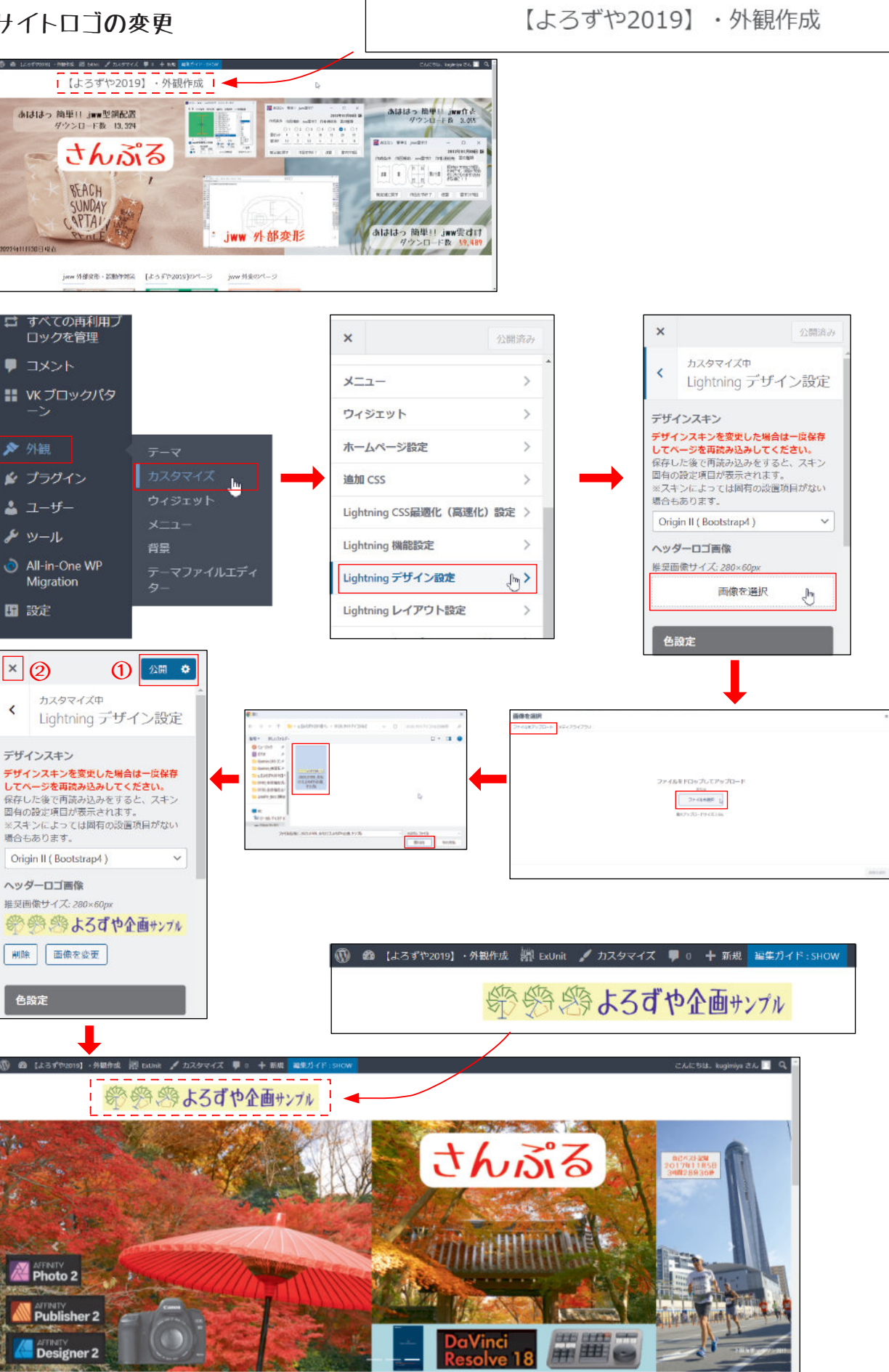

## (2). フッターの連絡先を追加

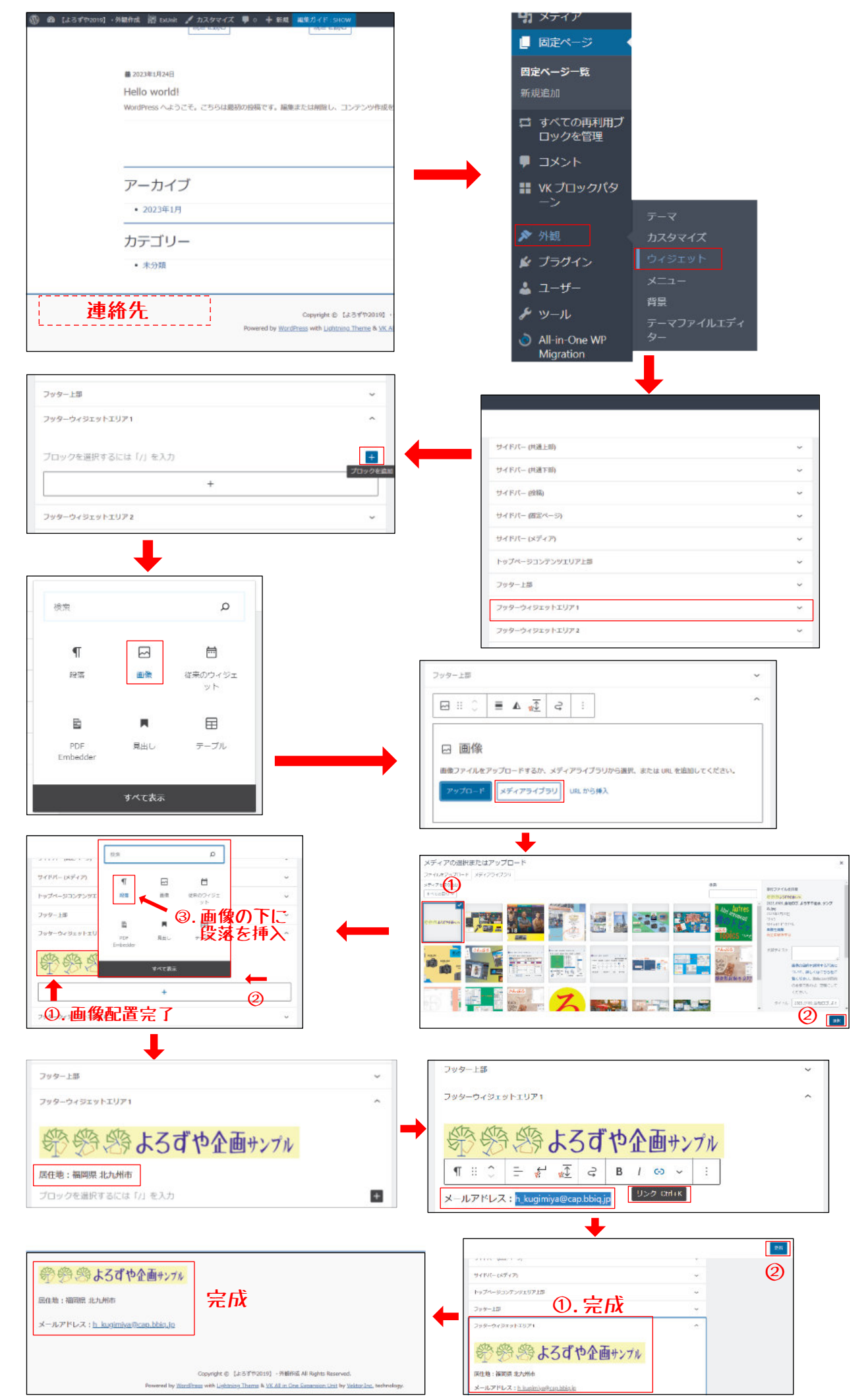

# (3).フッターのサイトマップを追加

| 🔞 🖀 【よろずや2019】 外観作成 🎆 ExUnit 🛡 0 🕂                                                                                                    | Hell 2-Case (146) 2 + +                                                                                                    |
|----------------------------------------------------------------------------------------------------|----------------------------------------------------------------------------------------------------|
| ダッシュボード     固定ページ     新規追加                                                                                                    | 図 ■ ´ ①. タイトルを記入                                                                                                    |
|                                                                                                    | サイトマップ の パンチャイル たい ちょう パック パンチャイル たい ちょう パック パック かんしょう しゅう ひょう ひょう ひょう ひょう ひょう ひょう ひょう ひょう ひょう ひょ                                                                                                    |
| ▼ TXmi VK Blocks Pro を公開しました!<br>◆ CTA いつち/K Blocksをご利用いただき                                                                                                    |                                                                                                    |
| の メディア                                                                                                    | #ACEC-         IR.         SIGNAL-SAME           #ACEC-         IR.         SIGNAL-SAME                                                                                                    |
| 読きを見る 通知を無視                                                                                                    | 第32742か200正     ・     ・     ・     ・     ・     ・     ・     ・     ・     ・     ・     ・     ・     ・     ・     ・     ・     ・     ・     ・     ・     ・     ・     ・     ・     ・     ・     ・     ・     ・     ・     ・     ・     ・     ・     ・     ・     ・     ・     ・     ・     ・     ・     ・     ・     ・     ・     ・     ・     ・     ・     ・     ・     ・     ・     ・     ・     ・     ・     ・     ・     ・     ・     ・     ・     ・     ・     ・     ・     ・     ・     ・     ・     ・     ・     ・     ・     ・     ・     ・     ・     ・     ・     ・     ・     ・     ・     ・     ・     ・     ・     ・     ・     ・     ・     ・     ・     ・     ・     ・     ・     ・     ・     ・      ・     ・      ・      ・      ・      ・      ・      ・      ・      ・      ・      ・      ・      ・      ・      ・      ・      ・      ・      ・      ・      ・      ・      ・      ・      ・      ・      ・      ・      ・      ・      ・      ・      ・      ・      ・      ・      ・      ・      ・      ・      ・      ・      ・      ・      ・      ・      ・      ・      ・      ・      ・      ・      ・      ・      ・      ・      ・      ・      ・      ・      ・      ・      ・      ・      ・      ・      ・      ・      ・      ・      ・      ・      ・      ・      ・      ・      ・      ・      ・      ・      ・      ・      ・      ・      ・      ・      ・      ・      ・      ・      ・      ・      ・      ・      ・      ・      ・      ・      ・      ・      ・      ・      ・      ・      ・      ・      ・      ・      ・      ・      ・      ・      ・      ・      ・      ・      ・      ・      ・      ・      ・      ・      ・       ・      ・      ・      ・      ・      ・      ・      ・      ・      ・      ・      ・      ・      ・      ・      ・      ・      ・      ・      ・      ・      ・      ・      ・      ・      ・      ・      ・      ・      ・      ・      ・      ・      ・     ・     ・      ・     ・     ・      ・      ・      ・      ・      ・      ・     ・     ・     ・     ・     ・     ・     ・      ・      ・      ・      ・      ・      ・      ・      ・      ・      ・      ・      ・      ・      ・      ・      ・      ・      ・      ・      ・      ・      ・      ・      ・      ・                |
|                                                                                                    | 0094/1-0 bg/m v<br>5-2707:008/87000 v                                                                                                    |
| 新規追加<br>がK Ricek Patterns 設定<br>この X                                                                                                    | ranodit v Zrini jest v<br>cruzt v to v                                                                                                    |
|                                                                                                    | 1928/h (55 * * * * * * * * * * * * * * * * * *                                                                                                    |
|                                                                                                    | +                                                                                                    |
|                                                                                                    |                                                                                                    |
| ■■ VK ブロックパタ<br>ーン                                                                                                    | 1 1 1 1 1 1 1 1 1 1 1 1 1 1 1 1 1                                                                                                    |
|                                                                                                    |                                                                                                    |
| ▶ 外観 テーマ                                                                                                    |                                                                                                    |
| プラヴィン カスタマイズ                                                                                                    | VK All in the Equivalent like in the interval of the interval of the interval  |
| ▲ ユーザー ウィジェット                                                                                                    | ₩5×125482<br>                                                                                                    |
|                                                                                                    |                                                                                                    |
| <ul> <li>All-in-One WP</li> <li>テーマファイルエディ</li> </ul>                                                                                                    | Ø HNIGHERS/08/         1758-88           HNIGHERS/08/         7/14-948           V         7/14-948                                                                                                    |
| Migration 9-                                                                                                    | wei 20100000000000000000000000000000000000                                                                                                    |
| 13 設定                                                                                                    | 51747-0886942 C / L / / *                                                                                                    |
| <b>↓</b>                                                                                                    |                                                                                                    |
| ● xu- Dáródhelles × +                                                                                                    | a × ター ター ター                                                                                                    |
| マーク 6 * Marked Applied Service Service Fill (1997) (1997) (1997   |                                                                                                    |
| <ul> <li>(1) シンイジ</li> <li>(2) PART 2012 (2) ARR 1023 (2) 11 (4) (2) ARR 1023 (2) 11 (4) (2) ARR 1023 (2) 11 (4) (2) ARR 1023 (2) (2) (2) (2) (2) (2) (2) (2) (2) (2)</li></ul>                                                                                                    | カスタマイズ 回定ペーシ ヘ                                                                                                    |
| Go 94577     J スコーモル目     マスシャト     メ ステックの50                                                                                                    | メニュー 単近 すべて表示 検索                                                                                                    |
| *** *********************************                                                                                                    | <sup>特徴</sup><br>テーマファイルエディー WordPress 初心者・認見                                                                                                    |
| 10.8 m/c 2 新聞ページ メニーゼ ジイトマング     10.1 m/c 2 m/c 2 m/c        | ター<br>DaVinch Resolve ほどのページ<br>マラソン関係のページ                                                                                                    |
| ali Sefero Segura Segura Segur | ▲ ユーザー □ デジカメ局係                                                                                                    |
|                                                                                                    |                                                                                                    |
| Portuge     Portuge     P      | All in One WP Migration     ヴィで選択     メニューに追加                                                                                                    |
| ■ RC<br>© 1/201890/ <sup>##</sup> · ②.【メニューを作成】                                                                                                    | 7'Jy7                                                                                                    |
|                                                                                                    | 1                                                                                                    |
| • Laborati descinan * •                                                                                                    | 3 C Constant and a Constant and a Co |
| <ul> <li>← + C = weighting (and )</li> <li>→ balls = model</li> <li>→ balls = model</li></ul>                                                                                                    | Constraints of the second second      |
|                                                                                                    | Control Control Contro Control Control Control Control Control Control Control Control Co      |
| アーカイブ<br>- 200713                                                                                                    | All         All                                                                                                    |
| カデゴリー・                                                                                                    |                                                                                                    |
|                                                                                                    |                                                                                                    |
|                                                                                                    | De animate     De montation-series     Parame     De montation-series     Parame     De montation-series     De montation-series     De montation      |
| at the second second second second second second second second second second second second second second second                                                                                                    | ⓐ (2. fiy)7 (3)                                                                                                    |
|                                                                                                    |                                                                                                    |
|                                                                                                    | 0 X                                                                                                    |
| <ul> <li>← → Ø (a vorbalingergelant/*17/7)</li> <li>→ Ø (a vorbalingergelant/*17/7)</li> <li>→ Ø (</li></ul>                                                                                                    | 20 10 10 10 10 1 10 1 10 1 10 1 10 1 10                                                                                                    |
| ● B (15700) - NEDA (2000 2000 2000 2000) ● 1 + 18 2 REALINE (1 NON)<br>※ の の よろでや全面サンゴル                                                                                                    | rad b⊈ warme za II Q                                                                                                    |
| サイトマップ                                                                                                    |                                                                                                    |
| ▲met1+07527                                                                                                    |                                                                                                    |
| * Delthad Reader (UCDV5 1015                                                                                                    | 1                                                                                                    |
| <ul> <li>jour 特徴会合・当社内2013 カデゴワー</li> <li>your 特徴会合いたージです。</li> <li>+ x0200</li> </ul>                                                                                                    |                                                                                                    |
| - Worlfrom 死の高・必兆. 977<br>- クワフィリンス和Mic (時間)回<br>- ドレインフィー                                                                                                    |                                                                                                    |
| ・ #r#set # # 27 · · · · · · · · · · · · · · · · · ·                                                                                                    | Ntz                                                                                                    |
| <ul> <li>マンジン支援的ロージ</li> <li>建築計算と取り当ためつージです。</li> </ul>                                                                                                    |                                                                                                    |

#### P-(16/19)

### (4).サイドバーに【検索】欄と【最近の投稿】欄を追加

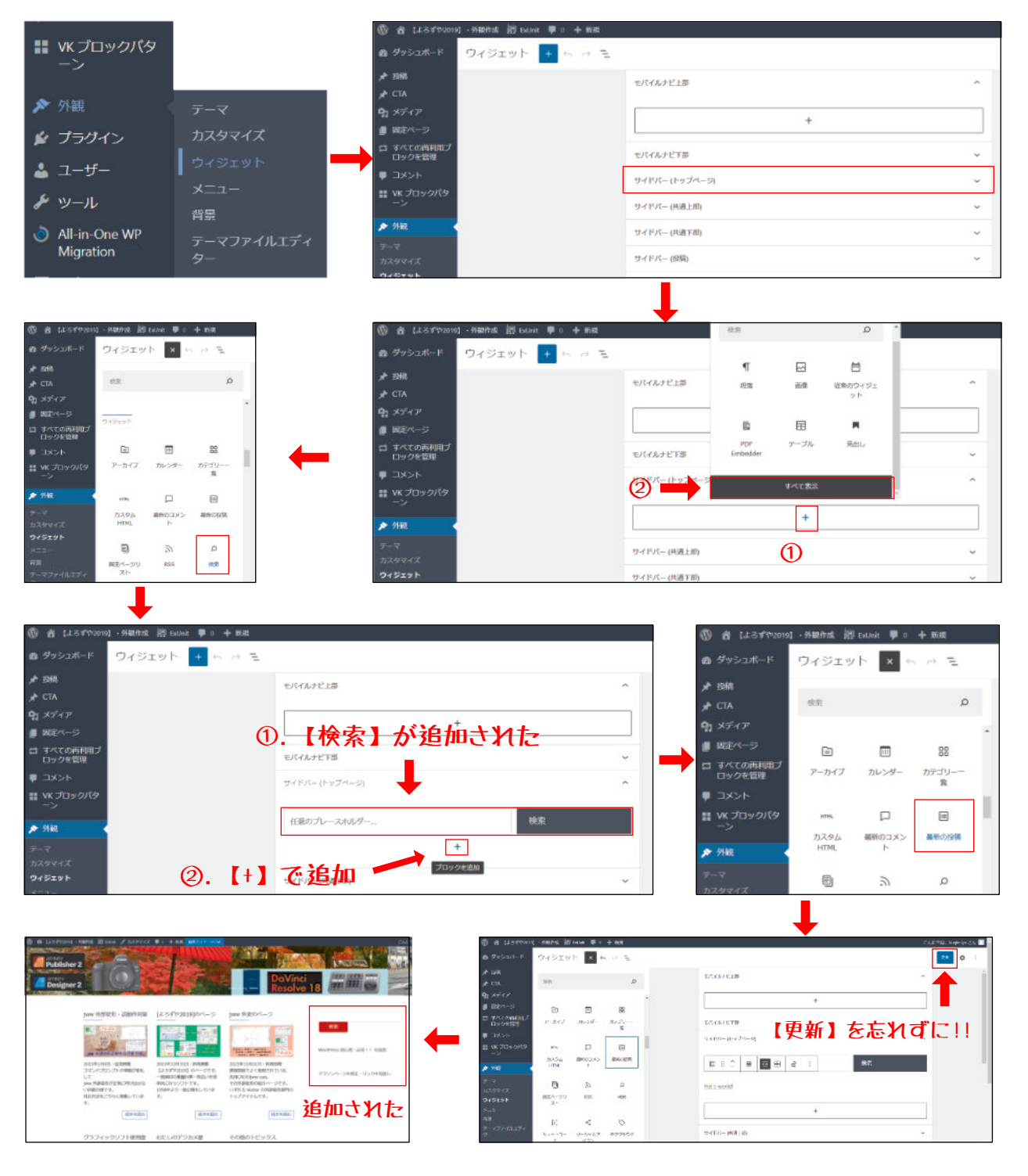

### (5).サイドバーに【お問い合わせ】欄を追加

| プラグイ                                                                                   | ンをインストール                                                                       |                                                                                                    |
|----------------------------------------------------------------------------------------|--------------------------------------------------------------------------------|----------------------------------------------------------------------------------------------------|
| <ul> <li>すべての再利用ブロックを管理</li> <li>ロックを管理</li> <li>コメント</li> </ul>                       | VK Ruttern Library のアカウント連携が設定されていません。<br>VK Alock Paterns 設定<br>このメッセージを表示しない | [Contact Form 7] で検索                                                                                                    |
| WK プロックパタ<br>ーン                                                                        | 機力結果 注目 人気 おすすめ お気に入り                                                          | (キーワード √ (contact form 1/ × )                                                                                                    |
| ⋟ 外組                                                                                   |                                                                                | 1,036额の現日 = 1 1 / 29 2 9                                                                                                    |
| 😰 プラヴイン                                                                                | Contact Form 7                                                                 | Contact Form by WPForms - PTC/C/2 h-B                                                                                                    |
| ▶ 外数<br>▶ 力ラウイン<br>インストールネッフラ<br>ゲイン<br>■ 株式M<br>プラダインファイルエ<br>ディター<br>▲ ユーザー<br>▶ ツール | Contact Form 7<br>がいるひせフォームプラグイン。シンブル、でも思 注照項相<br>際、<br>件者: Taleguki Higabi    | <ul> <li>ア 7966</li> <li>グ プラクイン</li> <li>グ プラクイン</li> <li>グ プライン</li> <li>ベンストールボタカブラ<br/>からい</li> <li>KRGAR</li> <li>ブ ジール</li> <li>A Sin Cree WP<br/>Megition</li> <li>本主体主☆(Cost)</li> </ul> |
| All-In-One WP     Migration     INE                                                    | ★★★★★ (2,0.15) 編建業新:157月前<br>林田インストール他:500万以 ✓ 信用中の WP パージョンと互動性あり<br>上        | 日 1022 有価インストール版:500万以 ・ 使用中の.WP パージョンと互動性参り<br>上                                                                                                    |

## P-(17/19)

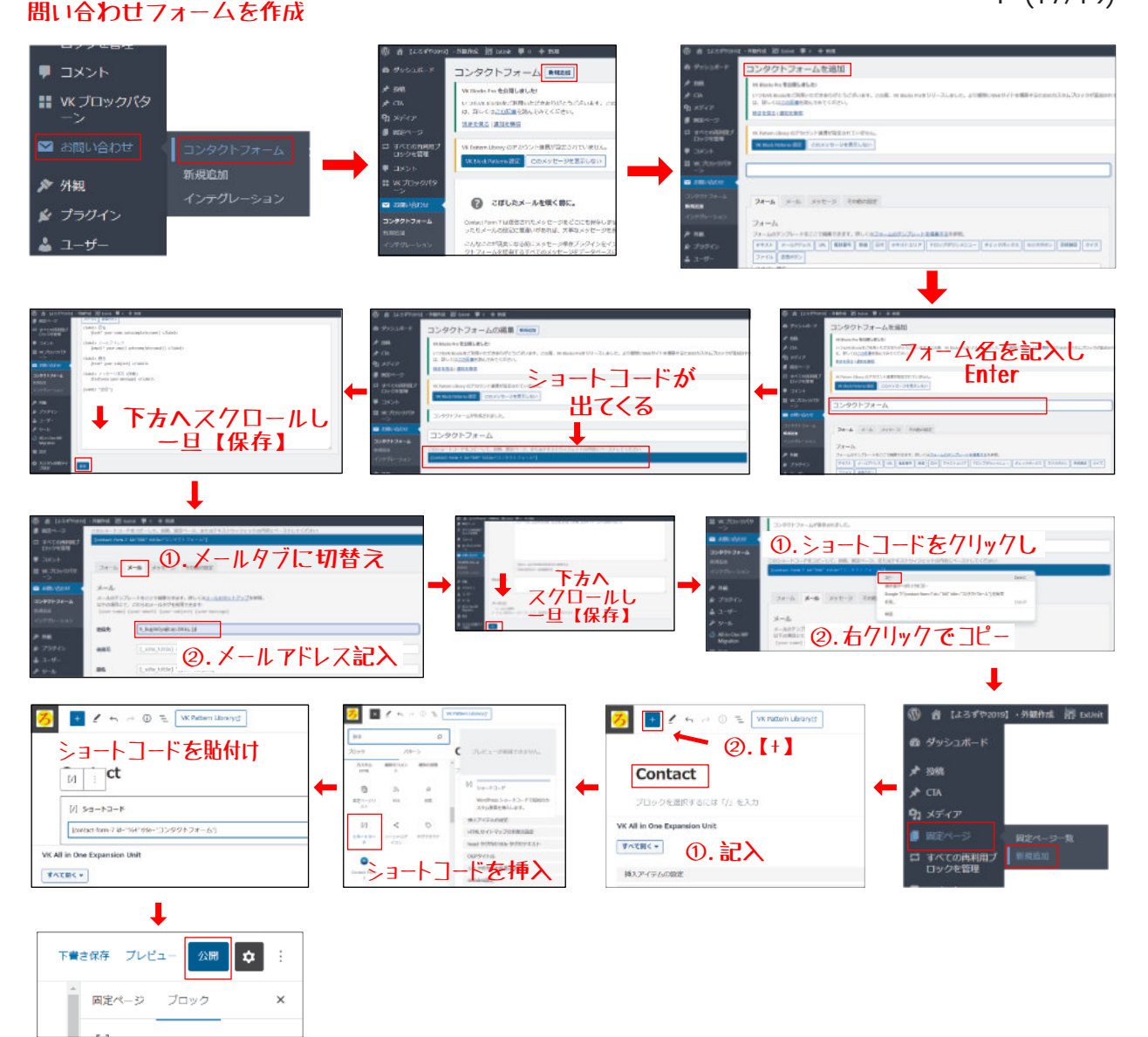

#### 問い合わせボタンを作成

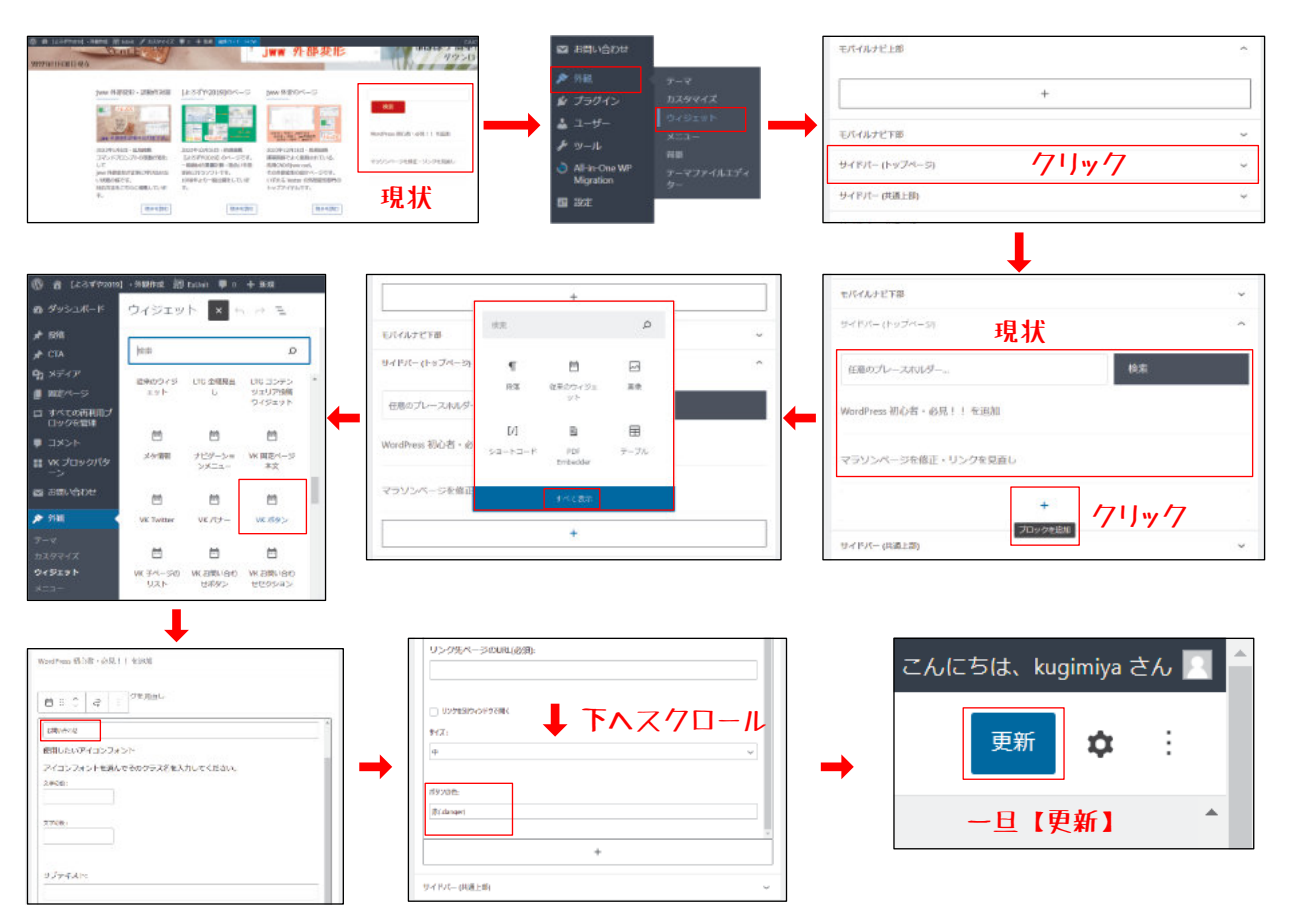

問い合わせボタンと問い合わせフォームをリンク

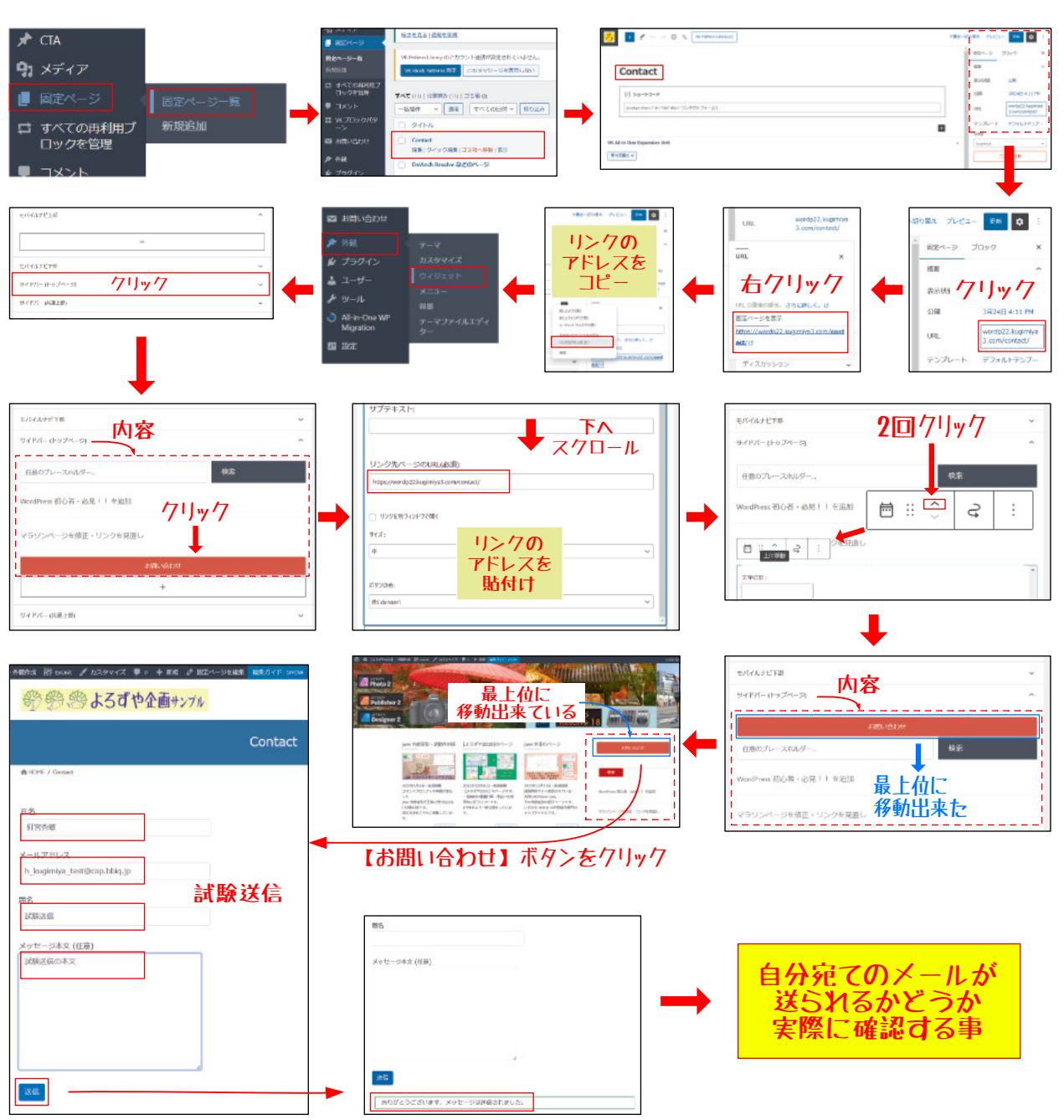

(6). フッター上部欄を削除

| ● J. 1779/art - Refer 品 Hane / 5/07/27 単一 + 84, 8/17/1 (1998)<br>■ 27552/ページを発言・U2-27を発音し<br>・ 27552/ページを発言・U2-27を発音し<br>・ 27552/ページを発言・U2-27を発音し                                                                                                    | 図 お問い合わせ                                                                                                    | リア上部 ~<br>クリック ~              |
|----------------------------------------------------------------------------------------------------|----------------------------------------------------------------------------------------------------|-------------------------------|
| アーカイブ<br>・ 7027458<br>カデゴリー<br>・ 2014年 ここを削除                                                                                                    | ▲ ユーザー<br>クックト<br>メーサー<br>メッール<br>周期<br>A Alin-One WP<br>Againson<br>ター<br>日間<br>認定<br>フッターウィジェットエリン<br>フッターウィジェットエリン<br>フッターウィジェットエリン<br>フッターウィジェットエリン<br>フッターウィジェットエリン | 71 ~<br>72 ~<br>73 ~          |
| Server2  Server2 | 9 (F)(-(X7(7)) ~                                                                                                    | 9(19(-(JJ c2)) v              |
| (2) ★ 三 (2) ★ 14 5 4' 12 (2) 8 1 (0 - 1) (1) (1) (1) (1) (1) (1) (1) (1) (1)                                                                                                    | F#74-93070970918     ✓       Ø     # :: 0     =     H2 = d' ut d' B I ⊗ ∨     :       アーカイブ     /71Jッ/7                                                                  | ►<br>• 2009-18 •<br>• 2028/88 |
|                                                                                                    | ・2023年2月<br>カテゴリー<br>・ごかいたつ                                                                                                    | <i>ಶಿಕ್ರ್ ವೆ ಲ</i>            |

P-(18/19)

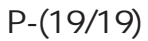

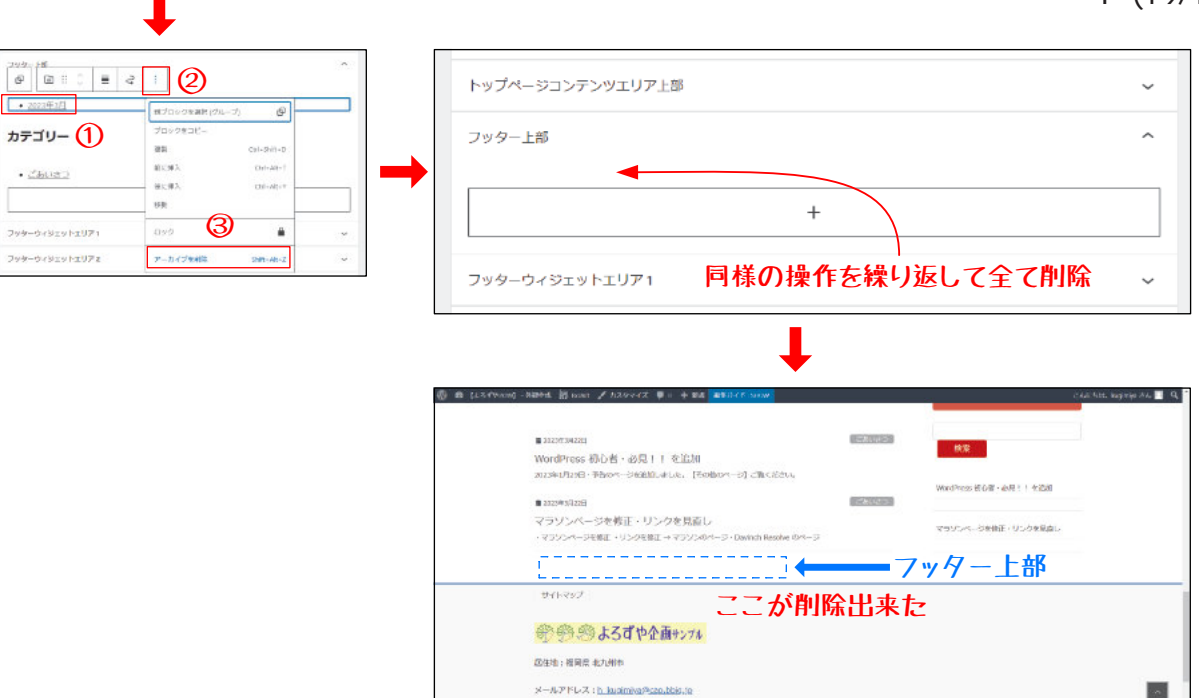

==== 以上 ====